## Remote Connection to Mac Computers Via VNC

## How to

## Summary:

In order to connect to a Mac computer from another Mac on the network, you don't need to install any software; The protocol used to connect is VNC (Virtual Network Computing) that is already installed on the Mac, and only needed to be activated.

**Resolution:** 

- 1. Go to the Finder
- 2. From the top menu select the Go menu and select "Connect to Server" (or cmd+K)
- 3. In the window that opens enter "vnc://" and then the client's IP number in this format:

vnc://132.x.x.x and click "Connect"

|                   | Connect | to Server |          |
|-------------------|---------|-----------|----------|
| vnc://132.77.12   | 8.41    |           | <b>~</b> |
| Favorite Servers: |         |           |          |
|                   |         |           | _        |
|                   |         |           |          |
|                   |         |           |          |
| + - *~            | ?       | Browse    | Connect  |
| N                 |         |           |          |

4. Enter your Mac's username and password and click "Connect" again (the Mac you are connecting to).

| F | Screen S<br>password | haring requires a user name and<br>I to sign in to "132.77.118.43".      |
|---|----------------------|--------------------------------------------------------------------------|
| 4 | Connect:             | <ul> <li>By Requesting Permission</li> <li>As Registered User</li> </ul> |
|   | User Name:           | username                                                                 |
|   | Password:            | •••••                                                                    |
|   |                      | Remember password                                                        |
|   |                      | Cancel Sign In                                                           |

5. You are now connected to your display.

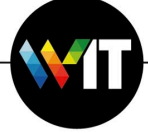

פכזן ויצפן לפדע WEIZMANN INSTITUTE OF SCIENCE